Crésus Facturation

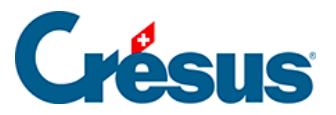

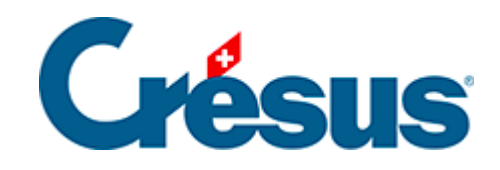

## **Crésus Facturation**

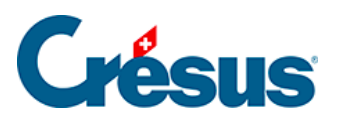

4.1 - Acquitter une facture par ordre de paiement

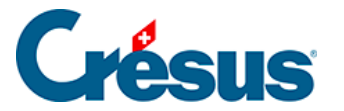

## 4.1 - Acquitter une facture par ordre de paiement

La méthode standard que vous propose Crésus Facturation pour régler vos factures reçues et enregistrer ces paiements est de procéder via un ordre de paiement transmis à Crésus Banking. Pour ce faire :

- ouvrez la fiche de la facture que vous souhaitez régler;
- sous l'onglet Paiement, saisissez la Date prévue pour le paiement et cliquez sur le bouton Ajouter à la liste de paiement,
- faites ceci pour toutes les factures concernées.

Vous pouvez également cliquez sur le bouton *Préparer des paiements en série*, dans **le volet latéral de droite**. Un dialogue s'ouvre alors, vous demandant si vous souhaitez traiter toutes les factures dues ou uniquement celles arrivant à échéance (vous pouvez saisir la date souhaitée). Cliquez sur *OK* et les factures concernées seront automatiquement ajoutées à la liste de paiement de Crésus Banking.

Le code *>BA* apparaît alors à côté des fiches en question dans la colonne *État* de la liste de gauche. Il signifie qu'un ordre de paiement a été transmis à Crésus Banking.

Note : si vous souhaitez annuler ou modifier un ordre de paiement transmis, il vous suffit, sous l'onglet *Paiement* de la fiche concernée, de cliquer sur le bouton *Supprimer un paiement > OK*.

Ouvrez ensuite Crésus Banking, soit en cliquant sur l'icône \_\_\_\_\_, soit en exécutant la commande *Fichier > Ouvrir Crésus Banking*.

Dans la colonne de gauche de la page d'accueil de Crésus Banking, cliquez sur *Paiements en attentes* pour que s'affichent tous les nouveaux ordres de paiement transmis depuis la **Base Factures reçues** :

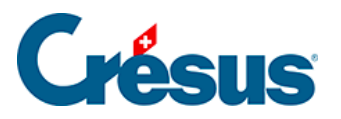

|                            | 🗲 Retour – Sulvan ->  |                      |                                   |        |                      |                 |  |
|----------------------------|-----------------------|----------------------|-----------------------------------|--------|----------------------|-----------------|--|
| 山山山   BANKING<br>v6.7.4    | 🚳 Transmettre 🛛 🗴 Sup |                      | imer Tous les comptes bancaires 🗸 |        | Toutes les devises 🗸 |                 |  |
| Ordres de paiement         | Date de paie          | ment                 |                                   |        | Montant              |                 |  |
| Paiements en attente 2     | de                    |                      | - à                               |        | de                   |                 |  |
| Ordres en attente          | N° de factur          | e                    |                                   |        |                      |                 |  |
| Ordres transmis            |                       | N° de facture $\lor$ | Date de naiement                  | Béné   | ficiaire 🗸           | Date d'échéance |  |
| Archives                   |                       | 1010                 | 24.05.2024                        | Salt M | lobile SA            | 25.05.2024      |  |
| Encaissements BVR          |                       | 1008                 | 24.05.2024                        |        | CRIF AG              | 25.05.2024      |  |
| Encaissements en attente 0 |                       |                      |                                   |        |                      |                 |  |

Sélectionnez les règlements que vous souhaitez transmettre à votre institut financier (banque), puis cliquez sur le bouton *Transmettre* :

| CRÉSUS<br>BANKING<br>v6.7.4 |   | ← Retour Solvant → |                 |                    |                   |            |  |  |  |
|-----------------------------|---|--------------------|-----------------|--------------------|-------------------|------------|--|--|--|
|                             |   | 🗅 Tra              | nsmettre 💼 Supp | orimer Tous les co | mptes bancaires 🗸 | Toutes les |  |  |  |
| aiement                     |   | Date de            | paiement        |                    |                   | Montant    |  |  |  |
| ttente                      | 2 | de                 |                 | - à                |                   | de         |  |  |  |
| nte                         |   | Nº de fa           | cture           |                    |                   |            |  |  |  |
| S                           | 2 |                    | N° de facture 🗸 | Date de 🖍          | Bénéf             | ciaire 🗸 🛛 |  |  |  |
|                             |   |                    | 1010            | 24.05.2024         | Salt M            | obile SA   |  |  |  |
| nts BVR                     |   |                    | 1008            | 24.05.2024         | ç                 | RIFAG      |  |  |  |
|                             |   |                    |                 |                    |                   |            |  |  |  |

Un dialogue apparaît, vous permettant de forcer une même date d'exécution pour tous les paiements concernés :

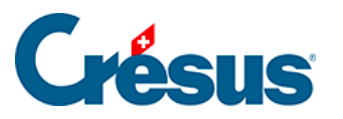

|     |                                             | Titre           | 1     | 10022   | 5.04.2 | 2024    |             | C         | Compte bancaire<br>Devise | UBS<br>CHF |            |         |
|-----|---------------------------------------------|-----------------|-------|---------|--------|---------|-------------|-----------|---------------------------|------------|------------|---------|
| Dat | Description<br>te de palement N° de facture |                 |       |         |        |         | ure         |           | Bénéficiaire Mo           |            |            | 4ontant |
|     | 25.0                                        | 25.04.2024 1010 |       |         |        |         | 010         |           | Salt Mobile SA            | CH         | CHF 130,10 |         |
|     | 25.04.2024                                  |                 |       | 1008    |        |         | CRIF AG     |           | с                         | HF 29,90   |            |         |
|     | avril                                       | 2024            | Ŧ     |         |        | <       | >           |           |                           |            |            |         |
|     | L                                           | м               | М     | J       | V      | s       | D           |           |                           |            |            |         |
|     | 1                                           | 2               | 3     | 4       | 5      | 6       | 7           |           |                           |            |            |         |
|     | 8                                           | 9               | 10    | 11      | 12     | 13      | 14          |           |                           |            |            |         |
|     | 15                                          | 16              | 17    | 18      | 19     | 20      | 21          |           |                           |            |            |         |
|     | 22                                          | 23              | 24    | 25      | 26     | 27      | 28          |           |                           |            |            |         |
|     | 29                                          | 30              |       |         |        |         |             |           |                           |            |            |         |
|     | 25.04.                                      | 2024            |       |         |        |         | 2 paiement  |           | то                        | TAL        | CHF        | 160,00  |
|     |                                             | 8               | ENREC | GISTRER | LE FIC | CHIER P | OUR TRANSMI | SION 🕒 MI | ettre l'ordre en <i>i</i> | ITTENTE    | X ANNULER  |         |

Si vous laissez cette case décochée, les paiements seront effectués chacun à la date indiquée sous l'onglet *Paiement* de la fiche Facture reçue concernée. Enfin, cliquez sur *Enregistrer le fichier pour transmission*.

Les paiements sont alors automatiquement enregistrés dans la section *Ordres transmis*, visible dans la colonne de gauche de la page d'accueil de Crésus Banking , et une notification apparaît alors en bas de cette même page d'accueil. Cliquez sur le bouton *Ouvrir l'emplacement* :

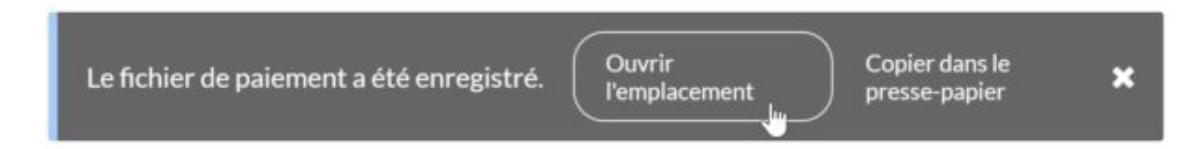

Le dossier contenant vos ordres de paiement au **format XML (pain.001)** s'ouvre : ce sont ces fichiers qu'il vous faut désormais transmettre à votre institut financier via votre e-banking.

Vous pouvez alors quitter Crésus Banking et retourner dans Crésus Facturation. Un bandeau bleu est affiché en dessous de la barre d'icônes, vous informant que *des informations liées aux paiements sont disponibles*. Cliquez sur *Mettre à jour les paiements*.

À côté des factures pour lesquelles des ordres de paiement ont été transmis depuis Crésus Banking, le code *X* remplace alors le code *>BA* dans la colonne *État* de la liste de gauche.

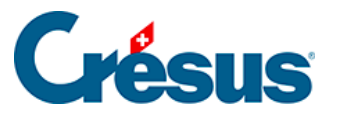

Note : Par défaut, Crésus Facturation considérera ces factures comme payées dès lors que le ou les fichiers XML (pain.001) ont été enregistrés depuis Crésus Banking, et cela même si vous n'avez pas encore transmis les fichiers en question à votre institut financier.